## **How to Retrieve Your GMA Account**

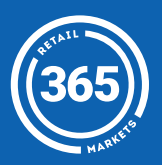

- Click the Manage Account button on the kiosk and select Retrieve Account:
- 2 Enter your Unique ID followed by your PIN;
- 3 Choose which Account Identifier you would like to save. You can save a barcoded card or use your *fingerprint*;
- 4 If you choose to Use A Card, scan a barcoded card to save to your account;
- 5 If you choose to Use Fingerprint, follow the prompts.

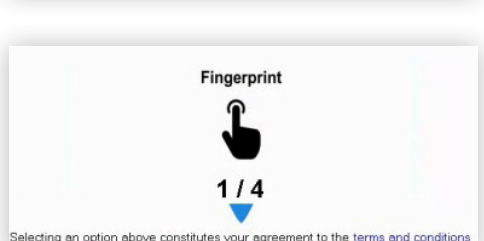

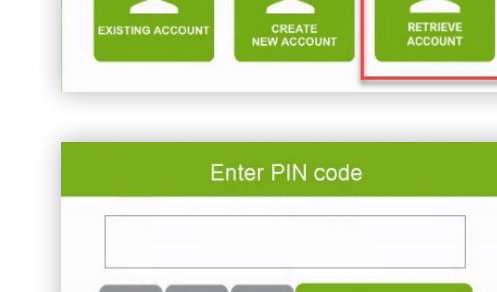

need to create one?

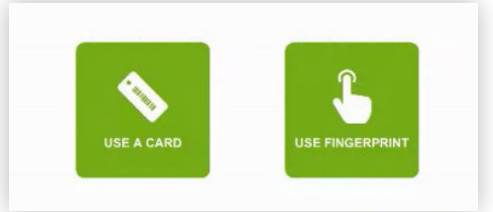

Scan your card below

ENTER

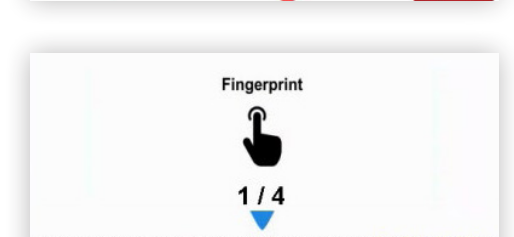

## For assistance please contact your market operator